# がん登録セミナー情報提供システム 取扱説明書(2020/10/26)

#### 目次

1.ポータルサイトに登録 P1

2.所属等の変更方法 P2~P5

(1)氏名の変更 P2

(2)職種の変更 P3

(3)所属施設の変更 P4

(4)パスワードの変更 P5

3.パスワード忘れたとき P6

4.佐賀県がん登録研修会申し込み・参加方法 P7

5.佐賀県がん登録研修/参加のとりまとめ P8

6.資料のダウンロード P9

7.アンケート P10

8.聞きたいことがある! P11

9.退会 P12

# 1.ポータルサイトに登録 (新規登録方法です)

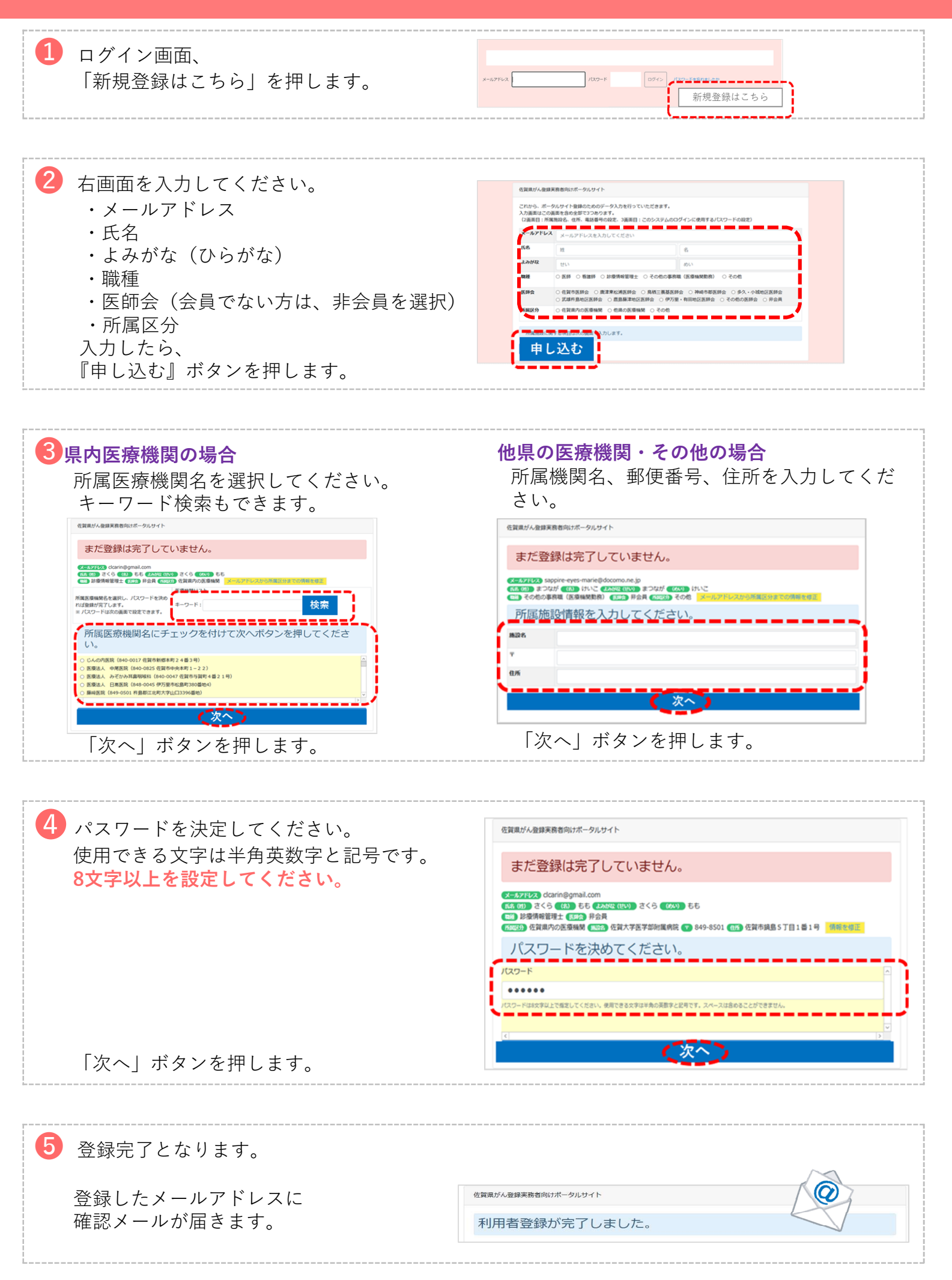

#### \*ログイン後、氏名横の「登録情報の変更」ボタンより変更できます。

| がん登録をミナー情報是供システム   | 佐賀大学医学部州属病院がんセンター 院内がん登録室<br>Ф 佐賀県 健康福祉部 健康福進課 がん撲滅特別対策室 | e 取扱説明書 戻る Logout |
|--------------------|----------------------------------------------------------|-------------------|
| 略 さん 登録情報の変更 CLICK |                                                          |                   |
| 2                  |                                                          |                   |

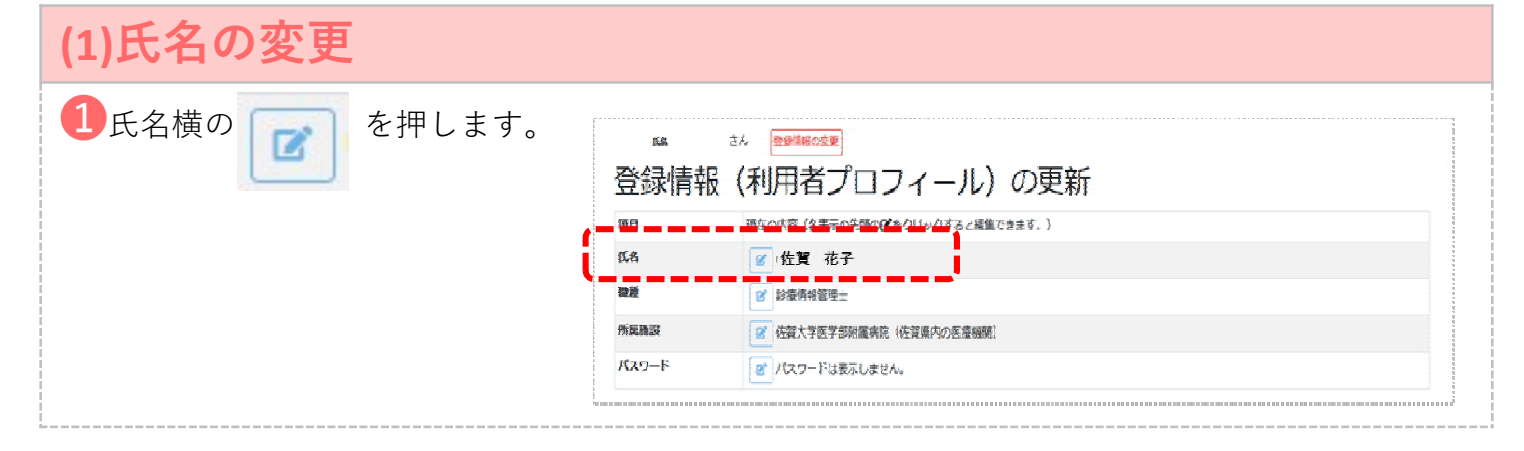

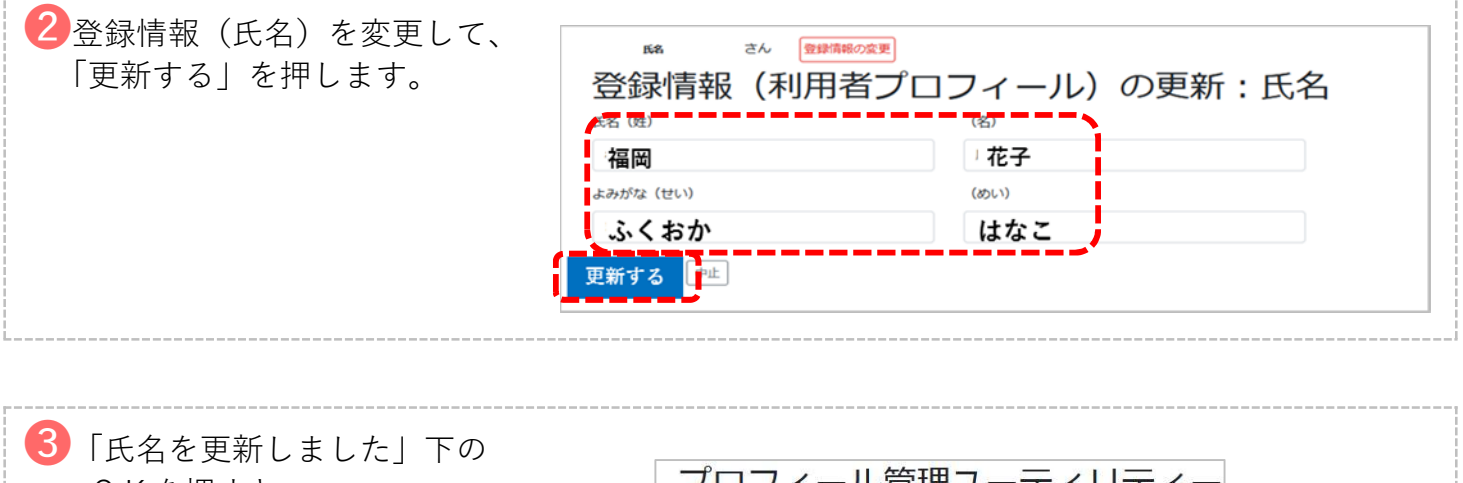

○ Kを押すと、
 □ グイン後画面に戻り、
 情報が更新されます。
 内容をご確認ください。
 ⑦ んたいこと、
 ○ K
 ○ K
 ○ K
 ○ K
 ○ K
 ○ K
 ○ K
 ○ K
 ○ K
 ○ K
 ○ K
 ○ K
 ○ K
 ○ K
 ○ K
 ○ K
 ○ K
 ○ K
 ○ K
 ○ K
 ○ K
 ○ K
 ○ K
 ○ K
 ○ K
 ○ K
 ○ K
 ○ K
 ○ K
 ○ K
 ○ K
 ○ K
 ○ K
 ○ K
 ○ K
 ○ K
 ○ K
 ○ K
 ○ K
 ○ K
 ○ K
 ○ K
 ○ K
 ○ K
 ○ K
 ○ K
 ○ K
 ○ K
 ○ K
 ○ K
 ○ K
 ○ K
 ○ K
 ○ K
 ○ K
 ○ K
 ○ K
 ○ K
 ○ K
 ○ K
 ○ K
 ○ K
 ○ K
 ○ K
 ○ K
 ○ K
 ○ K
 ○ K
 ○ K
 ○ K
 ○ K
 ○ K
 ○ K
 ○ K
 ○ K
 ○ K
 ○ K
 ○ K
 ○ K
 ○ K
 ○ K
 ○ K
 ○ K
 ○ K
 ○ K
 ○ K
 ○ K
 ○ K
 ○ K
 ○ K
 ○ K
 ○ K
 ○ K
 ○ K
 ○ K
 ○ K
 ○ K
 ○ K
 ○ K
 ○ K
 ○ K
 ○ K
 ○ K
 ○ K
 ○ K
 ○ K
 ○ K
 ○ K
 ○ K
 ○ K
 ○ K
 ○ K
 ○ K

#### \*ログイン後、氏名横の「登録情報の変更」ボタンより変更できます。

| to have | Be | ミナー信頼提供システム      | 佐賀大学医学部附属病院がんセンター 院内がん登録室 | Section International International Intern |
|---------|----|------------------|---------------------------|----------------------------------------------------------------------------------------------------|
| 氏名      | さん | 登録情報の変更<br>CLICK |                           |                                                                                                    |
|         |    | 2                |                           |                                                                                                    |

| (2)職種の変更 | Ĩ      |                    |                                              |
|----------|--------|--------------------|----------------------------------------------|
| 1職種横の 📝  | を押します。 | 氏名 福岡花:<br>之父公子小主书 | ヂ さん <sup>全線消耗の変更</sup><br>2 (刊田老プロフィーⅡ) の再発 |
|          |        | <sup>面</sup>       |                                              |
|          |        | 氏名                 | ご     福岡花子       ご     その他                   |
|          |        | 所属施設               |                                              |
|          |        |                    |                                              |

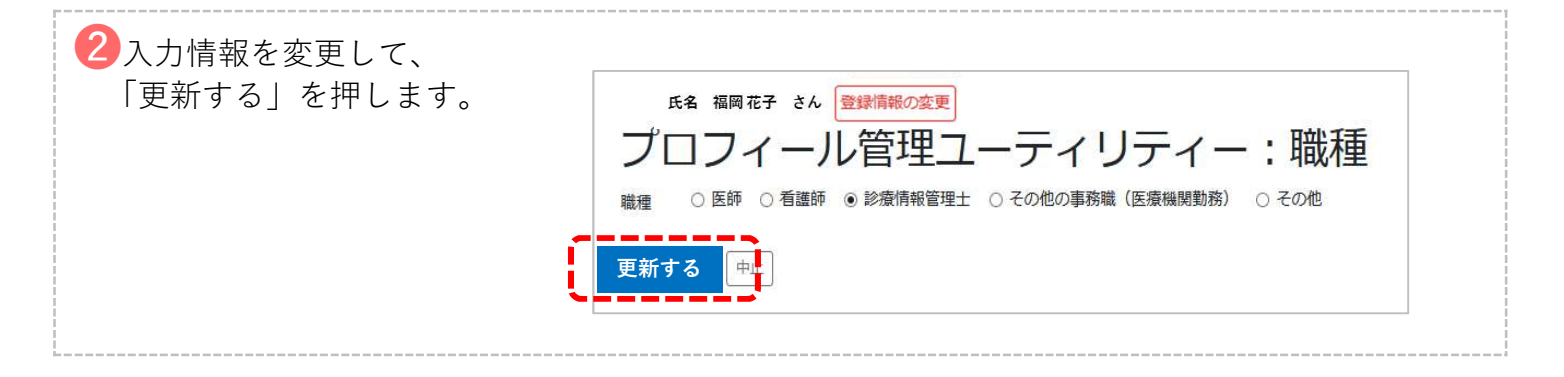

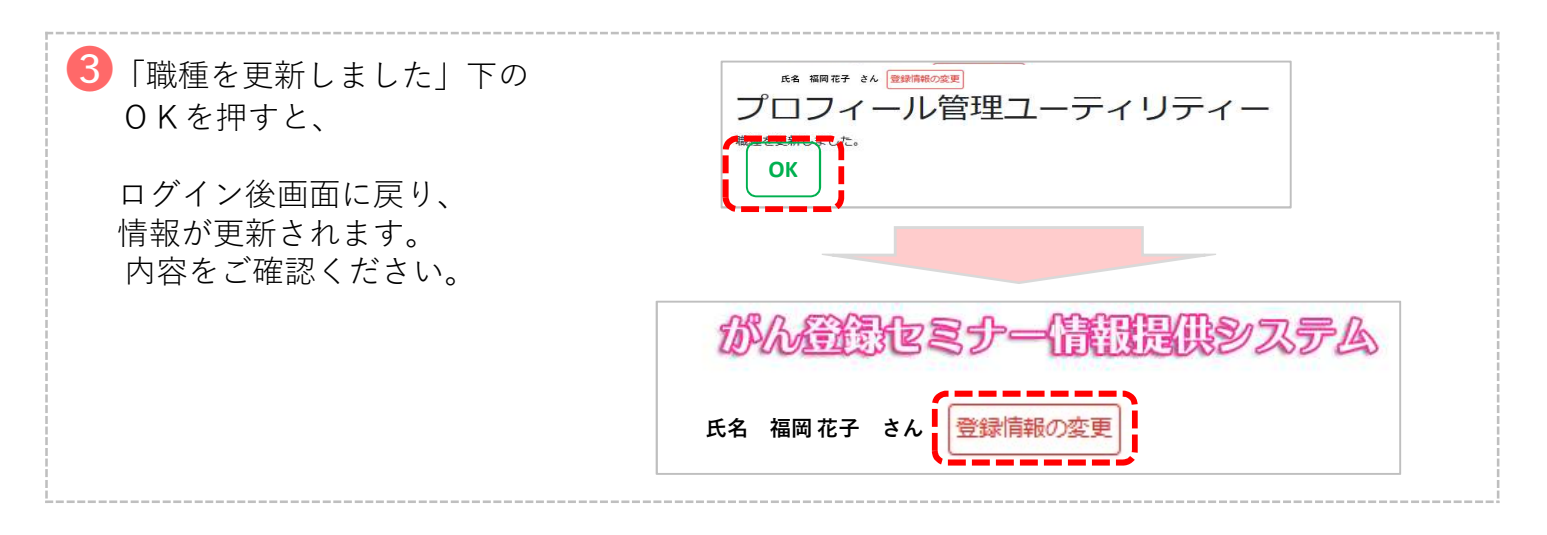

### \*ログイン後、氏名横の「登録情報の変更」ボタンより変更できます。

| がん登録をミナー信報思想システム<br>KA さん<br>登録情報の変更                                                                                                    | 佐賀大学医学部州国旗院がんセンター 院内がん登録室                                                                                                    |
|----------------------------------------------------------------------------------------------------|----------------------------------------------------------------------------------------------------|
| (3)所属施設の変更                                                                                                    |                                                                                                    |
| <ol> <li>1所属施設横の を押します。</li> <li>5% 4 400 年7 4</li> <li>登録情報(<br/>四目<br/>路</li> <li>100 月</li> <li>110 月</li> <li>110 月</li></ol> | <ul> <li>         を録情報の変更         (利用者プロフィール)の更新         現在の内容(各表示の先頭の望をクリックすると編集できます。)         図 福岡 花子         図 修備報管理主         Ø 修備報管理主         Ø 修成大学医学部附属病院(佐賀県内の医療機関)         Ø パスワードは表示しません。     </li> </ul> |
| 2 佐賀県内の医療機関<br>他県の医療機関<br>その他<br>の3つ内から一つ選択し、<br>「所属施設情報設定へ」を押します。<br>変更しないときは、「中止」を<br>押してください。                                                                                                    | 選択し、次の画面で所属施設情報を設定してください。 県内の医療機関 ○他県の医療機関 ○その他 情報設定へ 中止                                                                                                    |
| <text><text><image/><text></text></text></text>                                                                                                    | 他県の医療機関、その他の場合 施設名、郵便番号、住所を入力の上、設定を押してください。                                                                                                    |

#### \*ログイン後、氏名横の「登録情報の変更」ボタンより変更できます。

| 的从 |    | シナー信根思供システム      | 佐賀大学医学部附属商院がんセンター 院内がん登録室<br>〇〇 佐賀県 健康福祉部 健康福祉課 がん撲滅特別対策室 | <b>国</b> 取扱説明書 戻る Logout |
|----|----|------------------|-----------------------------------------------------------|--------------------------|
| 氏名 | さん | 登録情報の変更<br>CLICK |                                                           |                          |
|    |    | 2                |                                                           |                          |

| 1パスワード横の 📝 を押します。 | <sup>氏名 福岡花<br/>登録情報</sup> | ヂ さん <sup>全鉄清暖の変更</sup><br>最(利用者プロフィール)の更新 |
|-------------------|----------------------------|--------------------------------------------|
|                   | 項目                         | 現在の内容(名表示の先張のぼをクリックすると編集できます。)             |
|                   | 氏名                         | x                                          |
|                   | 戰種                         | 「は」診療情報管理主                                 |
|                   | 所民族政                       | (2) 佐賀大学医学部附属病院(佐賀県内の医療機関)                 |
|                   | パスワード                      | プレスワードは表示しません。                             |
|                   | •••••                      |                                            |

| ②新しいパスワードを入力、<br>確認用に、新しいパスワードをもう一度入力し、<br>更新を押してください。 | Est 欄框F さん 登録開発の変更<br>登録情報 (利用者プロフィール)の更新:パスワード変更<br>斑のパスワード •••••• |
|--------------------------------------------------------|---------------------------------------------------------------------|
| * <u>パスワードは、8桁以上が有効です。</u>                             | 新しいパスワード<br>新しいパスワード (確認) 上と同じものを入力                                 |
|                                                        | <b>2017の</b><br>**止                                                 |

# 3.パスワードを忘れたとき

| 1 ログインボタン樹 | 黄の「パスワードを忘れま                                       | したか」を押してください。                                |  |
|------------|----------------------------------------------------|----------------------------------------------|--|
|            | のんごといわる シーム<br>なた大学院学部州版 病院がんじ、<br>◆ 仕賀泉 健康福祉部 健康市 | <b>存在現代的システム</b><br>← 院内がん登録室<br>繊羅がん探滅特別対策室 |  |
|            |                                                    |                                              |  |
| メールアドレス    | パスワード                                              | ログイン パスワードを忘れましたか                            |  |

| 2パスワ-<br>「パスワ | -ドをリセットするので、メールアドレスを入力後、<br>ード初期化用メールを送信する」を押してください。                             |
|---------------|----------------------------------------------------------------------------------|
|               | びん発行して、マナーイ育な日子供システム<br>佐賀大学医学部州属病院がんセンター 院内がん登録室<br>♀ 佐賀県 健康福祉部 健康増進課 がん撲滅特別対策室 |
|               | パスワードリセット                                                                        |
|               | メールアドレス                                                                          |
|               | パスワード初期化用メールを送信する                                                                |
|               |                                                                                  |

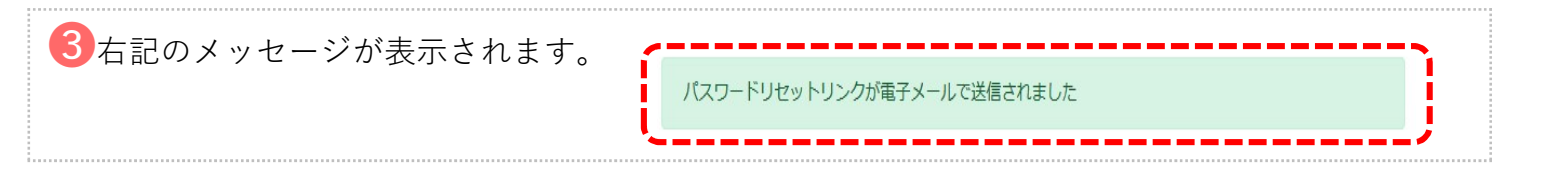

#### ④送信されたメールから設定を行ってください。

### 4.佐賀県がん登録研修会申し込み・参加方法

①ログイン後に「参加申し込み状況」ボタンを押してください。 ●受付中の研修会があるとき、ボタンの下に「申込受付中の研修会が○件あります」と 表示されます。 資料のダウンロート よくある質問 お問い合わせ 参加申し込み状況 込受付中の研修会が2件あります 研修会のチラシ情報など よくある質問を抜粋しています。 研修会事務局より随時回答します。 「よくある質問」を確認してから、問い 合わせください。 現在の申し込み状況の確認、参加 者のとりまとめを行います。 受講証明書 退会 退会はこちらからお進みください。 アンケート回答 第13回佐賀県がん登録研修会から、受講証明書が発行できます。 佐賀県がん登録研修会からのお知らせ 受講は自由参加です。各施設、みなさんが必要なテーマを選択してください。 午前、午後のみの参加でも大丈夫です。 事前参加申し込みのご協力をお願いしています。 • 講師との協議により、研修会資料は当日参加者のみの配布としています。ご了承ください。

2研修会名、開催日時を確認し、参加する研修会の「参加申し込み」ボタンを押してください。 ●本人の申し込み、参加とりまとめもすべて「参加申し込み状況」ボタンから行います。 ※参加とりまとめ機能については、次のページをご覧ください。 ●同じ時期に複数の研修会の参加申し込みを受け付ける場合は、 「参加申し込み状況」確認画面で研修会毎に参加申し込みボタンが表示されます。 氏名 佐賀 花子 さん 登録情報の変更 自身の申込が完了 2件受付中です。 本人の参加申し込み状況 していなければ、 申込ボタンが表示 研修会名 開催日時 自身の申込状態 される。 テスト研修会(1日目) 2020-10-25 13:00 ~ 17:00 まだ申し込んでいません。 参加申し込み テスト研修会(第2日) 2020-10-26 13:00 ~ 17:00 参加申し込み まだ申し込んでいません。

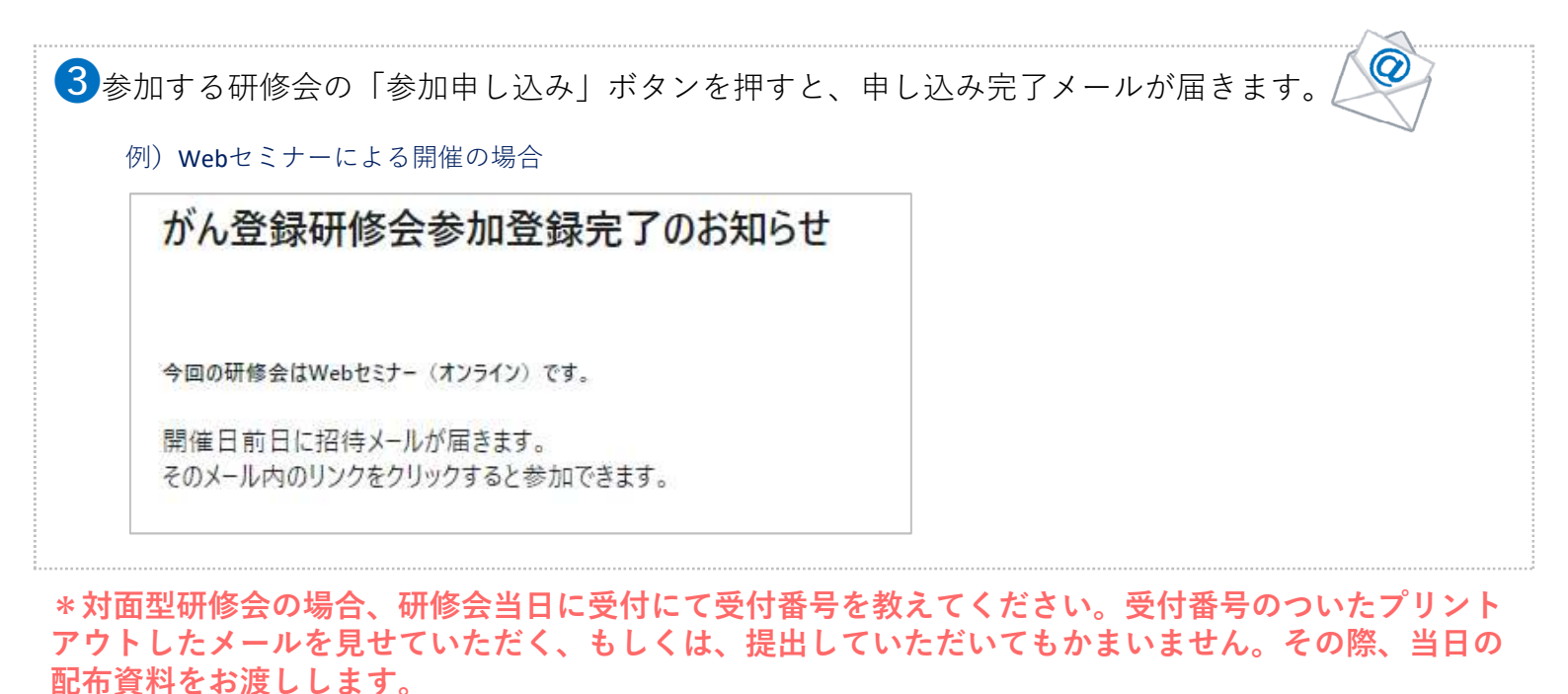

\*Webセミナーの場合、開催前日に招待メールが届きますので、しばらくお待ちください。 当日資料も、招待メールが届いてから受け取りとなります。

## 5.佐賀県がん登録研修会/参加のとりまとめ

#### \*同じ病院などで、複数の参加者がいる場合、代表者が参加者の取りまとめができる機能です。

| 1ログイン後に                                                                        | 「参加申し込み状況」ボ                                                                                       | タンを押してくださ       | い。                                     |  |
|--------------------------------------------------------------------------------|---------------------------------------------------------------------------------------------------|-----------------|----------------------------------------|--|
| 参加申し                                                                           | 込み状況 資料のダウンロード                                                                                    | よくある質問          | お問い合わせ                                 |  |
| 申込受付中の研修会                                                                      | が2件あります 研修会のチラシ情報など                                                                               | よくある質問を抜粋しています。 | 研修会事務局より随時回答します。<br>「よくある質問」を確認してから、問い |  |
| 現在の申し込み状<br>者のとりまとめを行                                                          | 況の <b>確認、参加</b><br>います。 受講証明書                                                                     |                 | 合わせください。                               |  |
| 7>5-                                                                           | ト回答<br>第13回佐賀県がん登録研修会か<br>ら、受講証明書が発行できます。                                                         |                 | 退会 退会はこちらからお進みください。                    |  |
| 佐賀県がん                                                                          | 登録研修会からのお知らせ                                                                                      |                 |                                        |  |
| <ul> <li>受講は自由参加</li> <li>午前、午後のみ</li> <li>事前参加申し返</li> <li>講師との協議に</li> </ul> | ロです。各施設、みなさんが必要なテーマを選択してください。<br>の参加でも大丈夫です。<br>ほのご協力をお願いしています。<br>より、研修会資料は当日参加者のみの配布としています。ご了承く | ださい。            |                                        |  |

| <b>2</b> 「参加<br>表示さ | 申し込み」 <del>、</del><br>れています。                        | ドタンの <sup>−</sup><br>, 開催日 | 下に参力<br>時を確言 | 口者情報(メ-<br>忍して、「参;      | −ル○○○で<br>加者を追加す | のとりまとめ分<br>る」ボタンを打 | う)が<br>甲します。 |
|---------------------|-----------------------------------------------------|----------------------------|--------------|-------------------------|------------------|--------------------|--------------|
|                     | 参加者情報(メーノ                                           | L                          | Ø            | gmail.comでの取り           | リまとめ分)           |                    |              |
| 20                  | )20-10-25 開催予定 テニ                                   | スト研修会(1日目)                 | )            |                         |                  |                    |              |
|                     | - <del>は 羅 昱</del><br>参加者を追加する                      | 姓<br>あなたがとりまとめ役と           | 名として参加者を追加す  | せい<br>するときにこのボタンから処理をして | めい               | 所属                 |              |
| 20                  | )20-10-26 開催予定 テニ                                   | スト研修会(第2日)                 | )            |                         |                  |                    |              |
| <u> </u>            | (1番号)<br>(2)(1)(1)(1)(1)(1)(1)(1)(1)(1)(1)(1)(1)(1) | 教                          | 名            | せい                      | めい               | 所属                 |              |
|                     | <b>愛加者を追加する</b>                                     |                            |              | , tellering worker of   |                  |                    |              |

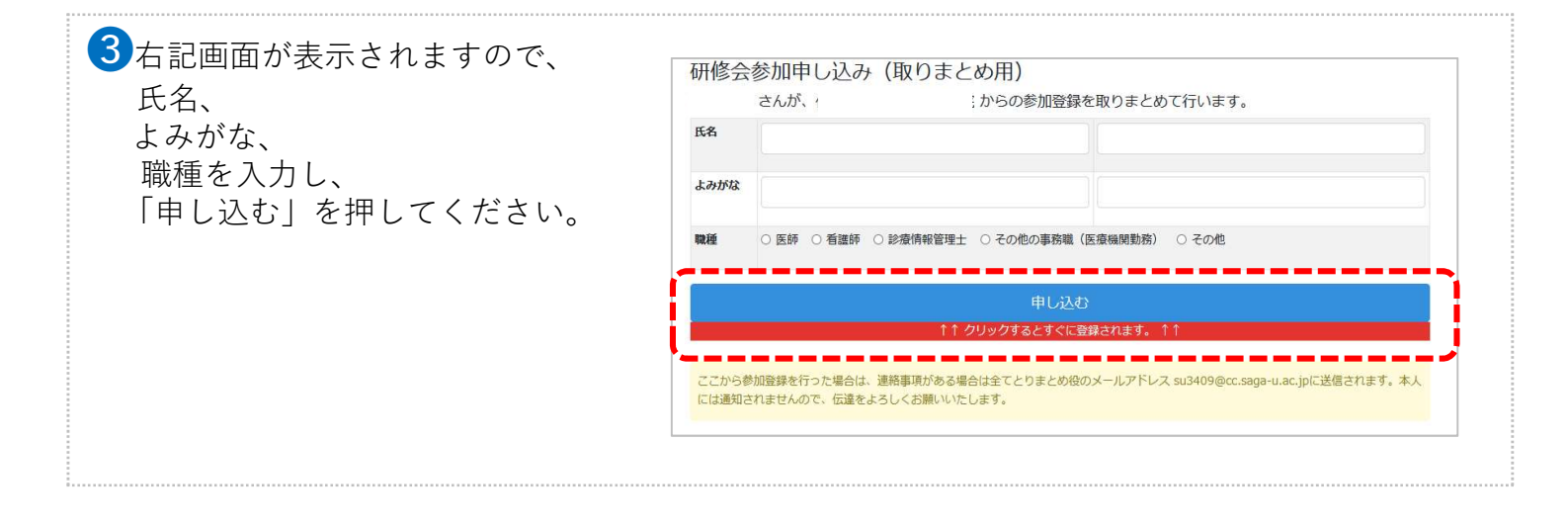

④取りまとめ者にメールにて申し込み内容が送信されます。

\*対面型研修会の場合、追加した参加者も、当日、プリントアウトしたメールを持ってきていただ くか、記載された受付番号を当日受付でお知らせください。

0

\*Webセミナーの場合、取りまとめ者に、追加した参加者の招待メールも、送信されますので、追加した参加者にお送りください。

# 6.資料のダウンロード

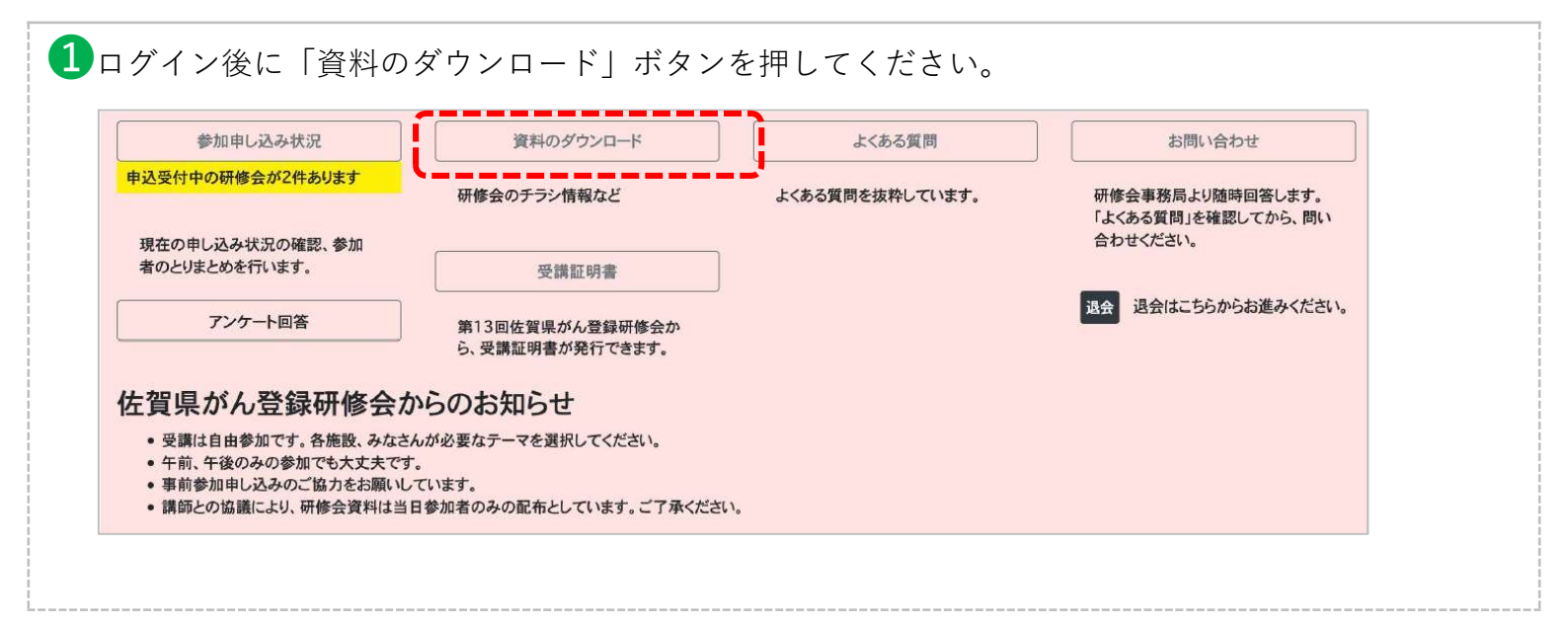

### 2 必要な資料を確認して、「ダウンロード」を押してください。

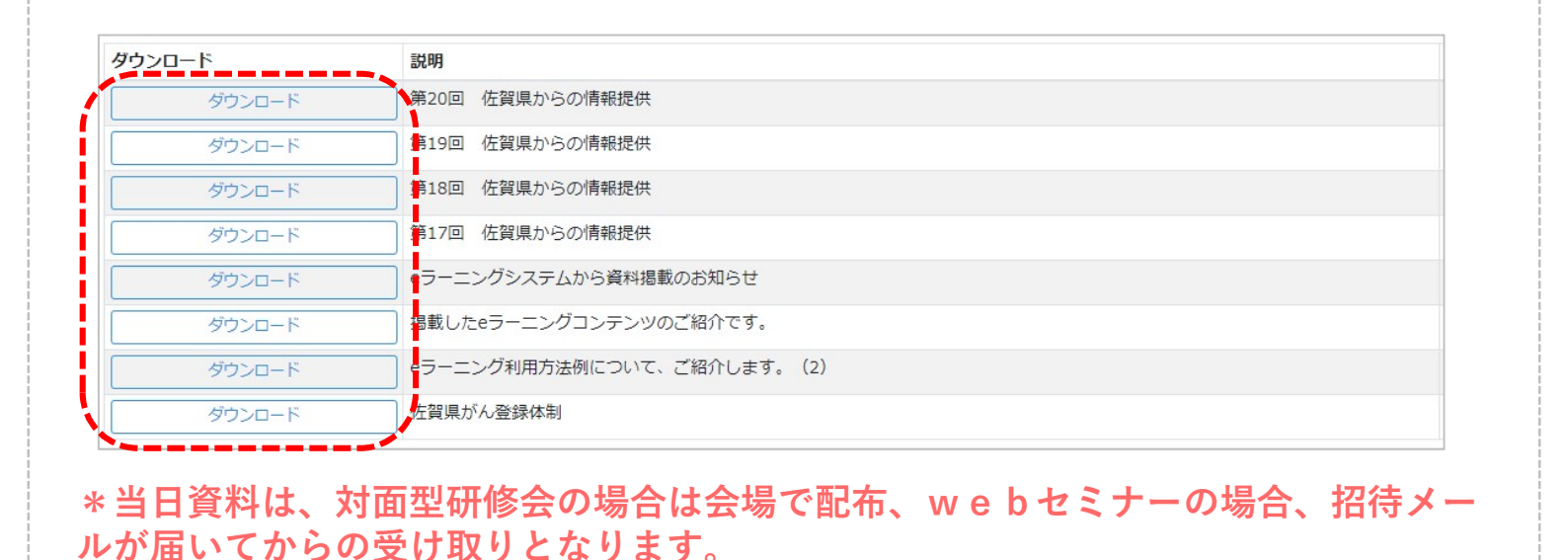

# 7.アンケート

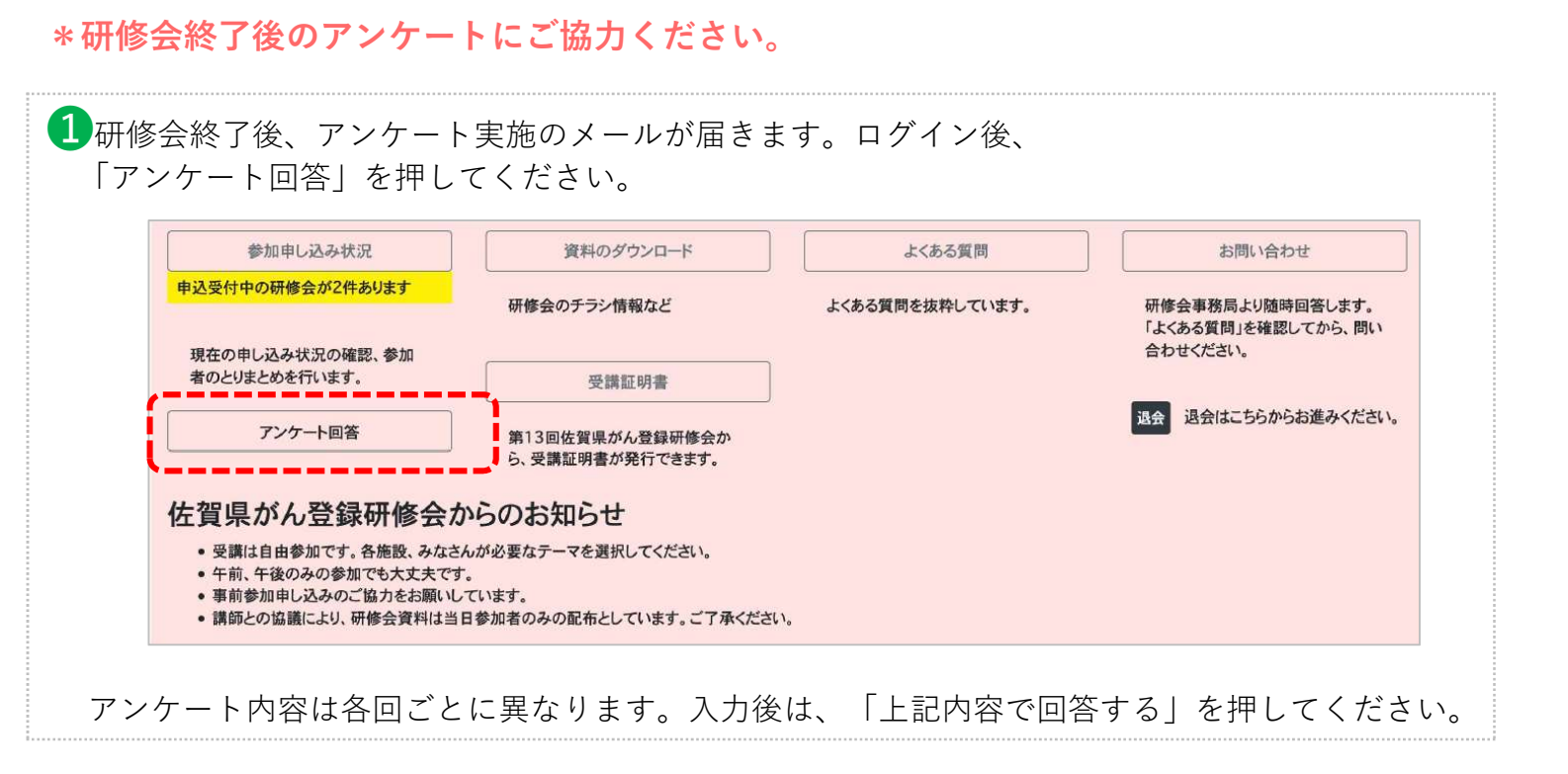

# 8.聞きたいことがある!

| 参加申し込み状況                                                                                                    | 資料のダウンロード                                                                                                    | よくある質問                                                                | お問い合わせ                                                        |
|----------------------------------------------------------------------------------------------------|----------------------------------------------------------------------------------------------------|-----------------------------------------------------------------------|---------------------------------------------------------------|
| 申込受付中の研修会が2件あります                                                                                                    | 研修会のチラン情報など                                                                                                    | よくある質問を抜粋しています。                                                       | 研修会事務局より随時回答します。<br>「よくある質問」を確認してから、問い                        |
| 現在の申し込み状況の確認、参加<br>者のとりまとめを行います。                                                                                                    | 受講証明書                                                                                                    |                                                                       | 合わせください。                                                      |
| アンケート回答                                                                                                    | 第13回佐賀県がん登録研修会か<br>ら、受講証明書が発行できます。                                                                                                    |                                                                       | 退会 退会はこちらからお進みください。                                           |
| 佐賀県がん登録研修会か<br>・受講は自由参加です。各施設、みなさん<br>・午前、午後のみの参加でも大丈夫です。<br>・事前参加申し込みのご協力をお願いして<br>・講師との協議により、研修会資料は当日                                                                                                    | らのお知らせ<br>が必要なテーマを選択してください。<br>ています。<br>参加者のみの配布としています。ご了承ください                                                                                          | ۱.                                                                    |                                                               |
|                                                                                                    |                                                                                                    |                                                                       |                                                               |
| 項目が検索できなかっ                                                                                                    | ったら、「問い合わせ」                                                                                                    | を押して、問い合わせ                                                            | せフォームから質問を                                                    |
| し、「送信する」ホタ                                                                                                    | マンを押して送信して、                                                                                                    | ください。                                                                 |                                                               |
| 参加申し込み状況                                                                                                    | 資料のダウンロード                                                                                                    | よくある質問                                                                | お問い合わせ                                                        |
| 申込受付中の研修会が2件あります                                                                                                    | 研修会のチラシ情報など                                                                                                    | よくある質問を抜粋しています。                                                       | 研修会事務局より随時回答します。<br>「よくある質問」を確認してから、問い<br>合わせください。            |
| オのとりまとめを行います。                                                                                                    | 受講証明書                                                                                                    |                                                                       |                                                               |
|                                                                                                    |                                                                                                    |                                                                       |                                                               |
| ァンケート回答<br>佐賀県がん登録研修会か                                                                                                    | 第13回佐賀県がん登録研修会か<br>ら、受講証明書が発行できます。                                                                                                    |                                                                       | 退会 退会はこちらからお進みください。                                           |
| アンケート回答<br>左賀県がん登録研修会か<br>・受講は自由参加です。各施設、みなさん<br>・午前、午後のみの参加でも大丈夫です。<br>・事前参加申し込みのご協力をお願いして<br>・講師との協議により、研修会資料は当日<br>問い合わせフォーム                                                                                                    | 第13回佐賀県がん登録研修会か<br>ら、受講証明書が発行できます。<br>からのお知らせ<br>が必要なテーマを選択してください。<br>ています。<br>参加者のみの配布としています。ご了承ください                                                   | ۱ <sub>e</sub>                                                        | 退会 退会はこちらからお進みください                                            |
| アンケート回答<br>左賀県がん登録研修会か<br>・受講は自由参加です。各施設、みなさん<br>・午前、午後のみの参加でも大丈夫です。<br>・事前参加申し込みのご協力をお願いして<br>・講師との協議により、研修会資料は当日<br>問い合わせフォーム<br>、フ西<br>・研修会で、やってほしい内容<br>・登録時、不明なこと                                                                                                    | 第13回佐賀県がん登録研修会か<br>ら、受講証明書が発行できます。<br>からのお知らせ<br>が必要なテーマを選択してください。<br>ています。<br>参加者のみの配布としています。ご了承ください                                                   | ۱.                                                                    | 退会 はこちらからお進みください                                              |
| アンケート回答         佐賀県がん登録研修会か         ・受講は自由参加です。各施設、みなさん         ・午前、午後のみの参加でも大丈夫です。         ・事前参加申し込みのご協力をお願いして         ・講師との協議により、研修会資料は当日         問い合わせフォーム         ノフ囲         ・研修会で、やってほしい内容         ・登録時、不明なこと         ク       ・研修会に関すること         項                                                                                                    | 第13回佐賀県がん登録研修会か<br>ら、受講証明書が発行できます。<br>かめ要なテーマを選択してください。<br>ています。<br>参加者のみの配布としています。ご了承ください<br>ICD-0に関すること 〇 標準登録様式(                                     | 、<br>- 「関すること ○ 登録対象に関すること (                                          | 退会はこちらからお進みください。                                              |
| アンケート回答         佐賀県がん登録研修会か         ・受講は自由参加です。各施設、みなさん         ・午前、午後のみの参加でも大丈夫です。         ・事前参加申し込みのご協力をお願いして         ・専前参加申し込みのご協力をお願いして         ・講師との協議により、研修会資料は当日         問い合わせフォーム         ノフ所         ・研修会で、やってほしい内容         ・登録時、不明なこと         ク         ・研修会に関すること         ク         ・研修会に関すること         ・         ・         第         ・         ・         ・         ・         ・         ・         ・         ・         ・         ・         ・         ・         ・         ・         ・         ・         ・         ・         ・         ・         ・         ・         ・         ・         ・         ・         ・         ・         ・         ・         ・         ・         ・         ・ | 第13回佐賀県がん登録研修会か<br>ら、受講証明書が発行できます。<br>からのお知らせ<br>か必要なテーマを選択してください。<br>ています。<br>参加者のみの配布としています。ご了承ください<br>ICD-0に関すること 〇 標準登録様式(<br>ICD-0に関すること 〇 標準登録様式( | こ関すること 〇 登録対象に関すること (<br>とがあります。その場合、質問者の氏名や所<br>を防ぐため、質問文の一部を書き換える場合 | <ul> <li>退会はこちらからお進みください</li> <li>この他</li> <li>この他</li> </ul> |
| アンケート回答         佐賀県がん登録研修会か         ● 受講は自由参加です、各施設、みなさん         ● 午前、午後のみの参加でも大丈夫です。         ● 事前参加申し込みのご協力をお願いして         ● 講師との協議により、研修会資料は当日         間い合わせフォーム         ノカ例         ● 研修会で、やってほしい内容         ● 登録時、不明なこと         分         ● 研修会に関すること         ク         ● 研修会に関すること         ※         質問する         中止                                                                                                    | 第13回佐賀県がん登録研修会か<br>ら、受講証明書が発行できます。<br>か必要なテーマを選択してください。<br>ています。<br>参加者のみの配布としています。ご了承ください<br>ICD-Oに関すること 〇 標準登録様式の<br>ICD-Oに関すること 〇 標準登録様式の            | ► ↓ の 7. の 口 な し ナ、 7                                                 | 3会はこちらからお進みください。                                              |

# 9.退会

| 参加申し込み状況                                                       | 資料のダウンロード                      | よくある質問          | お問い合わせ                                 |
|----------------------------------------------------------------|--------------------------------|-----------------|----------------------------------------|
| 申込受付中の研修会が2件あります                                               | 研修会のチラシ情報など                    | よくある質問を抜粋しています。 | 研修会事務局より随時回答します。<br>「よくある質問」を確認してから、問い |
| 現在の申し込み状況の確認、参加<br>者のとりまとめを行います。                               | 受講証明書                          |                 | 合わせください。                               |
| アンケート回答                                                        | 第13回佐賀県がん登録研修会から、受講証明書が発行できます。 |                 | 退会 退会はこちらからお進みください。                    |
| 左賀県がん登録研修会                                                     | からのお知らせ                        |                 |                                        |
| <ul> <li>受講は自由参加です。各施設、みな</li> <li>午前、午後のみの参加でも大丈夫で</li> </ul> | さんが必要なテーマを選択してください。<br>す。      |                 |                                        |

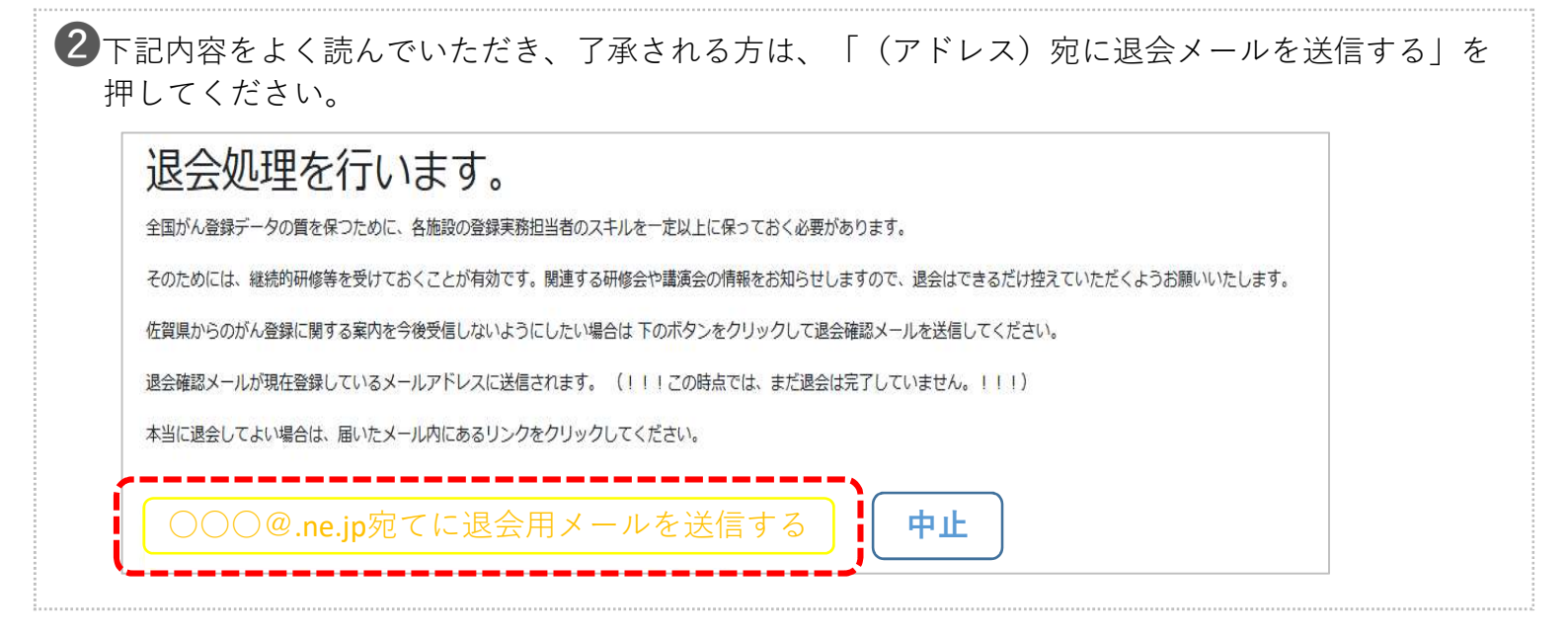

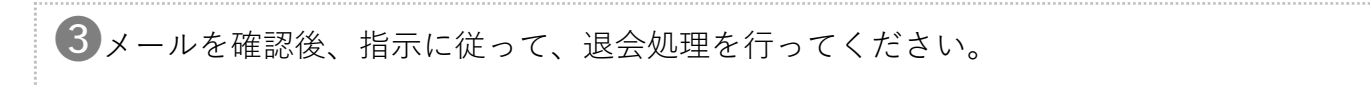